## ProQuest Ebook Central veri tabanı e-kitap kullanımı

<u>https://kutuphane.galata.edu.tr/</u> web adresine girip "veri tabanlarına uzaktan erişim VETİS) butonunu tıklayınız.

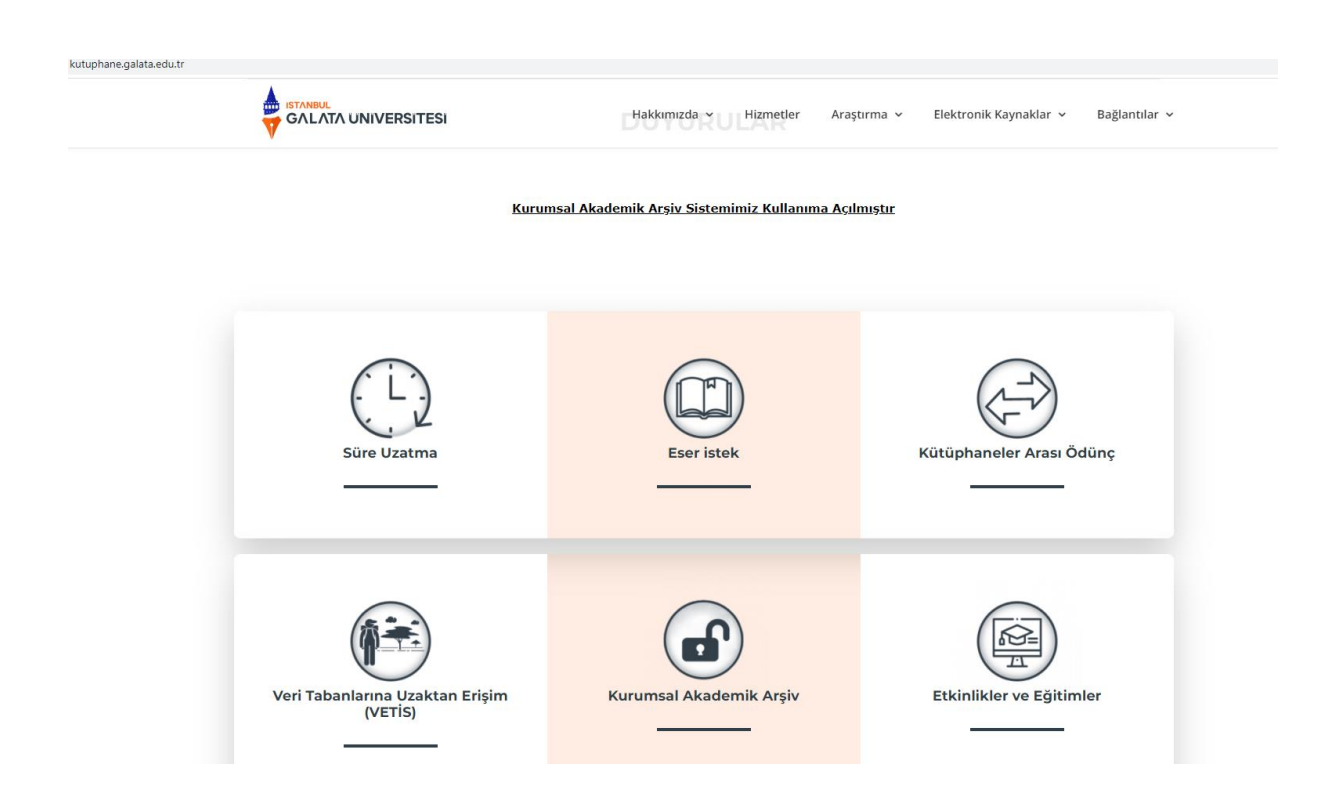

İlk kez giriş yapacaksanız:

kullanıcı adınız personel için; kurumsal mailinizin @'den önceki kısmı, öğrenci için; okul numarasıdır.

"Şifremi unuttum" tıklayarak şifrenizi oluşturmanız gerekir. Kurumsal mailinize gelen şifre ile giriş yapabilirsiniz.

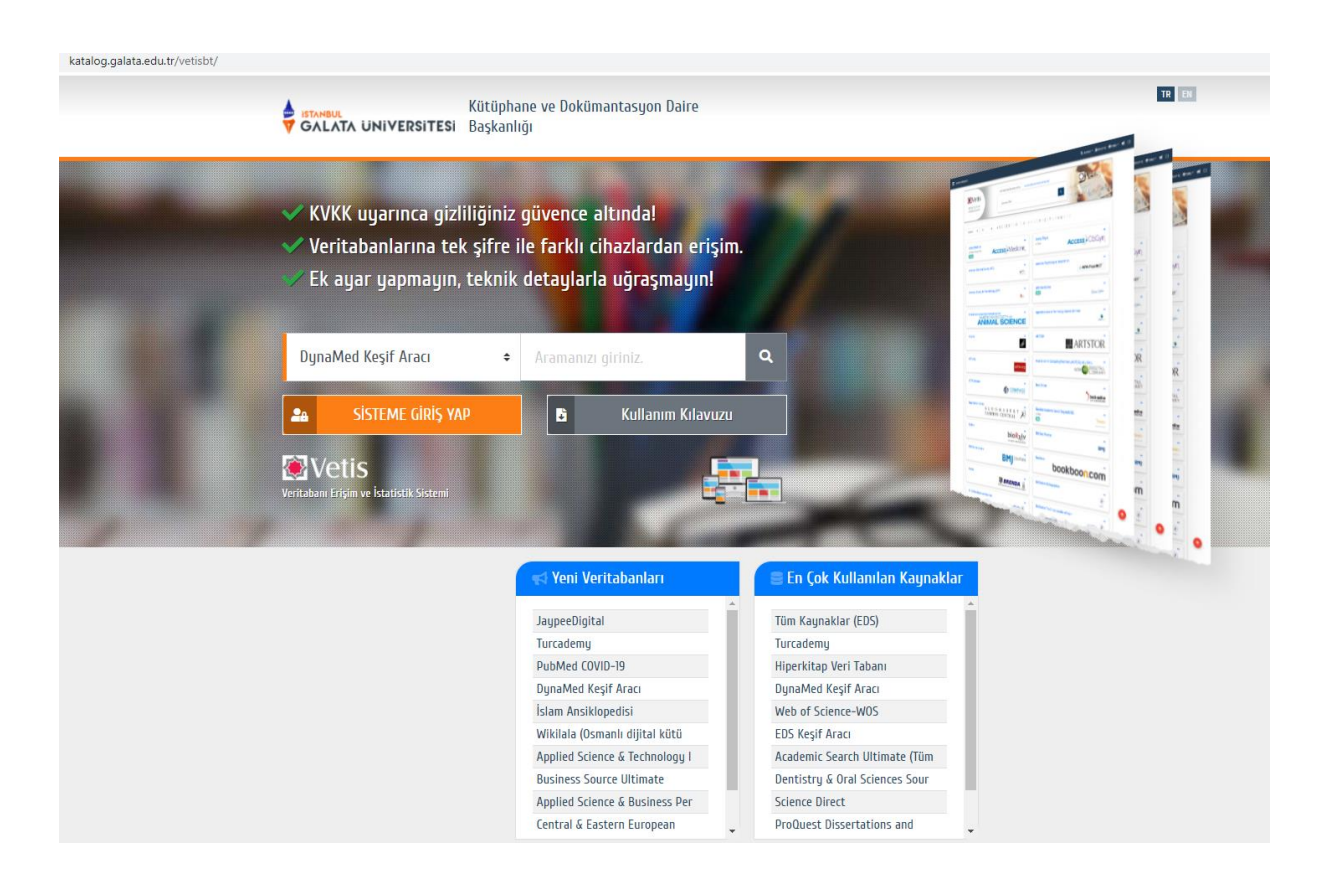

e-kitap butonunu seçip gelen ekrandan "ProQuest ebook central" veri tabanına erişim için tıklayınız.

| katalog.galata.edu.tr/vetisbt/?dil=tr&p=18 | &veritabani=                                                                             |                                                                                                    |                                                                                            |                                            |
|--------------------------------------------|------------------------------------------------------------------------------------------|----------------------------------------------------------------------------------------------------|--------------------------------------------------------------------------------------------|--------------------------------------------|
|                                            | GALATA UNIVERSITESI                                                                      | Kütüphane ve Dokümantasyon Daire<br>Başkanlığı                                                                                                    | ľ                                                                                          | t) 📴 🏙 Hidga Tekgal 🕶 😒 O Mesajlar 🙂 (ktr; |
|                                            | DynaMed Keşif Aracı                                                                      | ◆ Aramanızı giriniz.                                                                                                    | ٩                                                                                          |                                            |
|                                            | Tüm Kaynaklar Video Bib                                                                  | liyografik Dergi ve Kitap İncelemesi E-Derg                                                                                                    | i E-Kitap intihal Önleme                                                                   |                                            |
|                                            | Kaynakları Filtrele                                                                      | etsiz         Açıkerişim         Deneme         Satın         Ekua           İ         J         K         L         M         N         O         P         R         S         T | U Ü V W Y X Z                                                                              |                                            |
|                                            | I Adet                                                                                   |                                                                                                    |                                                                                            |                                            |
|                                            | <ul> <li>JaypeeDigital</li> <li>E-Kitap, Video</li> <li>Ertşim için tiklayın.</li> </ul> |                                                                                                    | <ul> <li>ProQuest Ebook Central</li> <li>E-Kitap</li> <li>Erişim için tiklayın.</li> </ul> | Provide Central                            |
|                                            | <ul> <li>Turcademy</li> <li>E-Kitap</li> <li>Ertşim için tuklayın.</li> </ul>            | m Turcademy'                                                                                                    |                                                                                            |                                            |
|                                            |                                                                                          |                                                                                                    |                                                                                            |                                            |

Açılan ekranda sayfanın sağ üst köşesindeki «Oturum Aç» butonuna tıklayınız.

| <sup>ProQuest</sup><br>Ebook Central <sup>™</sup>                       |                                                                                                    |                                                                                                    |                                                                                                    | Ara | Kitap Rafi | Ayarlar <del>-</del> | Oturum Aç      | Î      |
|-------------------------------------------------------------------------|----------------------------------------------------------------------------------------------------|----------------------------------------------------------------------------------------------------|----------------------------------------------------------------------------------------------------|-----|------------|----------------------|----------------|--------|
|                                                                         | Parr                                                                                                    | Parmağınızın ucundaki saygın eKitaplar.                                                                                                    |                                                                                                    |     |            | 111                  |                | H      |
| N. M. Marka                                                             | eKitapları ara                                                                                                    |                                                                                                    | Ara                                                                                                    |     |            | 1                    |                |        |
|                                                                         | Gelişmiş Arama Konula                                                                                                    | Geligmiş Arama Konulara Göz Gezdir                                                                                                    |                                                                                                    |     |            |                      |                |        |
| Istanbu Ga<br>i ana eKitag<br>eKitaplaria<br>Vardımcı vi<br>Sıkça Sorul | ul Galata Üniversitesi<br>lata ühiversitesi, ProQuest Ebook Central'<br>seğişorusı darak eçti.<br>liğili sonusı darak eçti.<br>liğili sonusı darak eçti.<br>an Sonulan görüntüle | Hareket halindeyken e-<br>kitaplar<br>Ebok Central mobil erigim göz önlinde<br>bulundurlanak tasarlandi. Sitsye tabletitizden<br>versi e- kitaplar indirin. |                                                                                                    |     |            |                      |                |        |
| Öne Çıkan                                                               | Başlıklar                                                                                                    |                                                                                                    | MARTINE CONTRACTOR CONTRACTOR CON | •   |            |                      | Read tags only | ¥<br>2 |

Eğer daha önceden ProQuest Ebook Central için kullanıcı adı ve şifre belirlemediyseniz, açılan sayfada «Ebook Central'ne katıl» butonuna tıklayınız.

|                                                   | aceo i bi i aa i boe i vuo, veusonii ne, com/ autri viib/gaiara/                            | oginacionrosenvame=ouesi_oiorsea                                                                                          | 01110480183810007430014800008110=-100                                                         | เหล่า เงิทสเก=ดววมของกระกรเลเล=งบติวา           |               | ×                                |
|---------------------------------------------------|---------------------------------------------------------------------------------------------|----------------------------------------------------------------------------------------------------|-----------------------------------------------------------------------------------------------|-------------------------------------------------|---------------|----------------------------------|
| <sup>ProQuest</sup><br>Ebook Central <sup>™</sup> |                                                                                             |                                                                                                    |                                                                                               | ٨                                               | ra Kitap Rafi | Ayarlar <del>-</del> 👔 Oturum Aç |
| Oturum Aç                                         |                                                                                             |                                                                                                    |                                                                                               |                                                 |               | Istanbul Galata<br>Üniversitesi  |
|                                                   | lstanbul Galata Üniv<br>ku                                                                  | ersitesi tarafından sun<br>ıllanmak için oturum a                                                                         | ulan izinli eKitapları<br>Ç                                                                   | Oturum Aç                                       |               |                                  |
|                                                   |                                                                                             |                                                                                                    | **                                                                                            | E-posta/kullanici adı                           |               |                                  |
|                                                   | Güvenilir İçerik<br>Dünyaca ünlü yayınevlerinden çoklu<br>konularla bilimsel eKitapları bul | Giderken<br>Dizüstü bilgisayarınız, tabletiniz ya<br>da telefonunuz için eKitapları ara<br>ve çevrimdişi okuma için indir | Kaydet ve Paylaş<br>Vurgu, not ve yer işareti oluştur ve<br>araştırmaları başkalarıyla paylaş | Kullanici adı<br>ya da şifrenizi mi unutturiuz? |               |                                  |
|                                                   | Ebook Central'nde yeni misir<br>Ücretsiz hesap oluşturabilirsiniz.                          | iz?                                                                                                    | Ebook Central'ne katıl                                                                        |                                                 |               |                                  |
|                                                   |                                                                                             |                                                                                                    |                                                                                               |                                                 |               | Post income to                   |
|                                                   |                                                                                             |                                                                                                    |                                                                                               |                                                 |               |                                  |

Gerekli bilgileri doldurunuz ve «Ebook Central'ne katıl» butonuna tıklayınız.

| Produss<br>Ebook Central <sup>®®</sup>      |                                                                             |                                              | Ara | Kitap Rafi | Ayarlar 🗸      | ? Ot        | irun |
|---------------------------------------------|-----------------------------------------------------------------------------|----------------------------------------------|-----|------------|----------------|-------------|------|
| Anahtar Kelime, Yazar, ISBN ve daha fazlası | e <sup>5</sup> Gelişmiş Arama Konulara Göz Gezdir                           |                                              |     | Ista       | nbul Galata Ür | niversitesi |      |
| Ebook Central'ne katıl                      |                                                                             | Hesabım var. Oturum Aç >                     |     |            |                |             |      |
| AD                                          |                                                                             |                                              |     |            |                |             |      |
| SOYADI                                      |                                                                             |                                              |     |            |                |             |      |
| E-POSTA/KULLANICI ADI                       | name@email.com                                                              | E-posta adresiniz kullanıcı adınız olacak.   |     |            |                |             |      |
| ŞIFRE:                                      |                                                                             | En az 8 karakter. Lütfen boşluk kullanmayın. |     |            |                |             |      |
|                                             | Ebook Central'ne katılarak Gizlilik Politikamız ve Hizmet Şartlanmızı kabul | edersiniz.                                   |     |            |                |             |      |
|                                             | Ebook Central'ne katıl                                                      |                                              |     |            |                |             |      |
|                                             |                                                                             |                                              |     |            |                |             |      |

Oluşturduğunuz kullanıcı adı ve şifre ile oturum açınız.

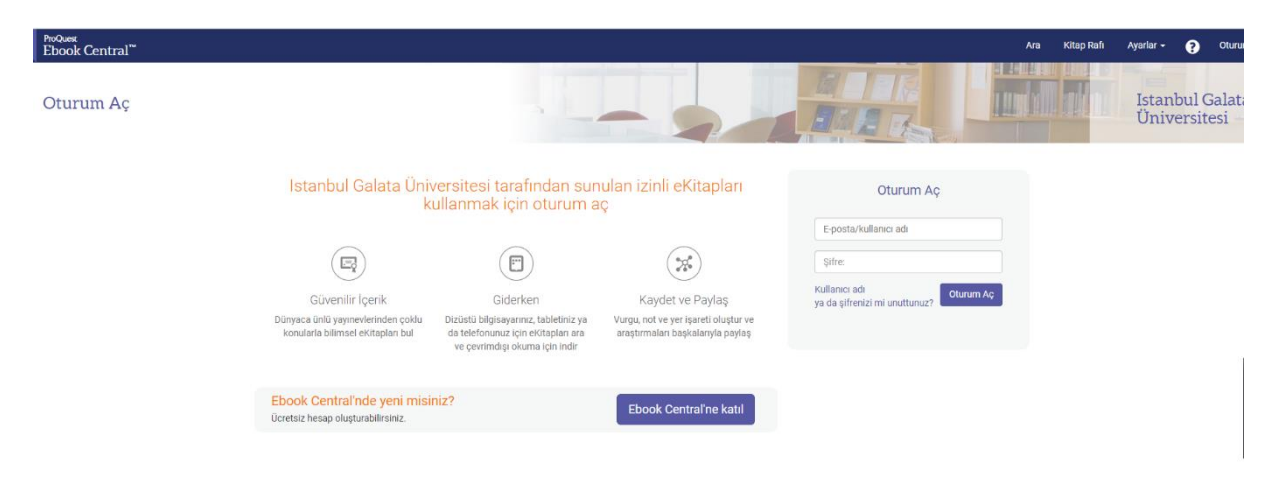

Gelen ekrandan seçtiğiniz kitabı okuyabilir, bilgisayarınıza indirebilirsiniz.

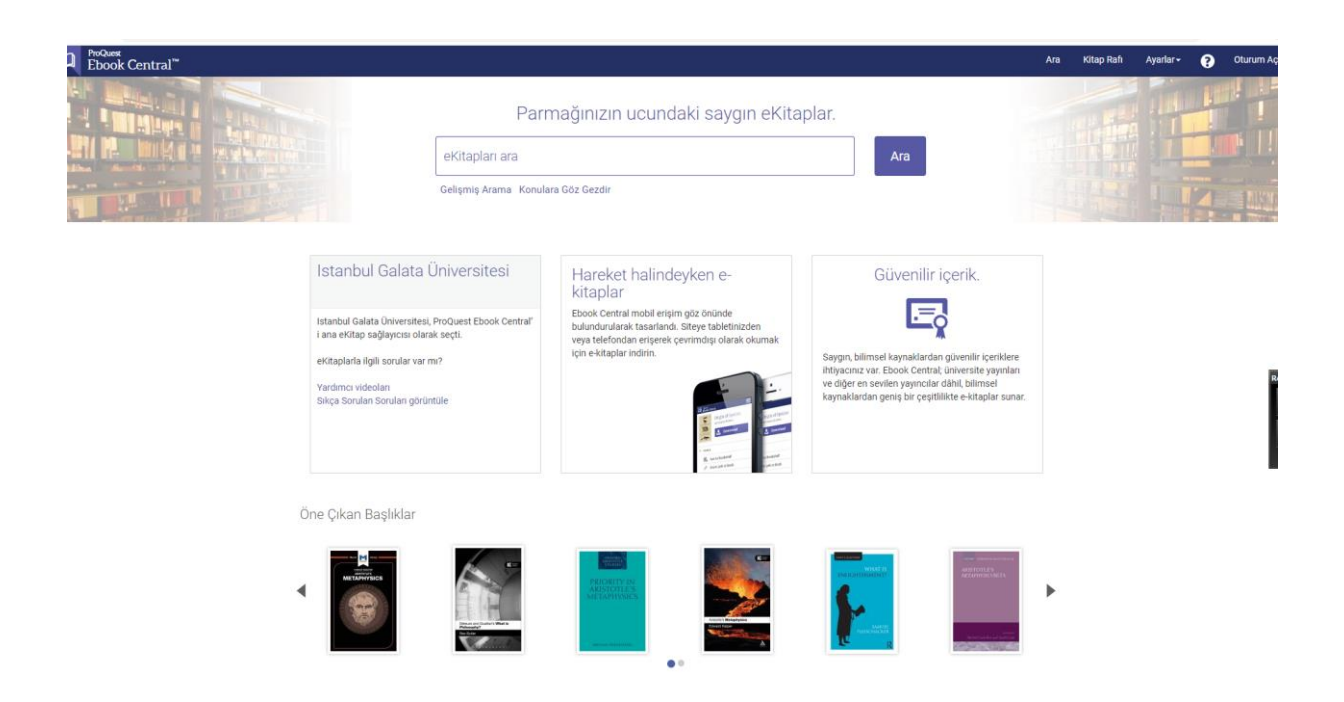

İndirilen kitap bölümleriyle birlikte okunabilir ve zamanı dolduğunda otomatik olarak hesabınızdan düşülmektedir. Eğer kitabın tümüne değil de sadece belli bir bölümüne ihtiyacınız varsa, «Bölümü PDF olarak indir» seçeneğini kullanabilirsiniz. Bu şekilde süresiz olarak pdf dokümanı indirebilirsiniz. Bunun için içindekiler kısmından indirmek istediğiniz bölümü seçebilirsiniz.

| ProQuest<br>Ebook Central <sup>™</sup>                                                                                                    |                                                                                                    |                                   |                                                                                                    | Ara | Kitap Rafi | Ayarlar <del>-</del> |
|----------------------------------------------------------------------------------------------------|----------------------------------------------------------------------------------------------------|-----------------------------------|----------------------------------------------------------------------------------------------------|-----|------------|----------------------|
| Anahtar Kelime, Yazar, ISBN ve daha fazlası                                                                                                    | جه G                                                                                                    | elişmiş Arama Konulara Göz Gezdir |                                                                                                    |     | Istar      | bul Galata Ü         |
| Image: Contract of the second second seco | An Analysis of Aristotle's Metaphysics<br>Jaise Celkyte<br>Bulunabilirik<br>Kurunzun bu klaba Sade kopysana erigim haks bulurmaktadir.<br>Cerimicij Ciku<br>Cerimicij Ciku<br>Cimici Ciku<br>Cimici Ciku<br>Ciku<br>Cimici Ciku<br>Ciku<br>C |                                   | Kitap Ayrıntıları<br>BAŞUK<br>An Analysis of Aristotle's Metaphysics<br>SERILER<br>BAŞIM<br>1<br>YAZAR<br>Asiste Cellyte<br>YAYNEVİ<br>Macat International Limited<br>BAŞOY XAYNI TABİH<br>2017 407-90<br>Daha façıla göster |     |            |                      |
|                                                                                                    | Cover<br>syfi-i; 1 ssyfa                                                                                                    | 🖨 PDF İndir 🛛 🌉 Çevrimiçi Oku     |                                                                                                    |     |            |                      |
|                                                                                                    | Title Page<br>syf 1-1;1 ssyfa                                                                                                    | 📾 PDF İndir 🛛 📕 Çevrimiçi Oku     |                                                                                                    |     |            |                      |
|                                                                                                    | Copyright Page<br>syf 2-2; 1 sayfa                                                                                                    | 🗃 PDF İndir 🛛 🛄 Çevrimiçi Oku     |                                                                                                    |     |            |                      |
|                                                                                                    | Table of Contents<br>syf 3-8; 6 sayfalar                                                                                                    | 🗟 PDF İndir 🛛 🌉 Çevrimiçi Oku     |                                                                                                    |     |            |                      |